For PC

Option 1

- Step 1 Click the breakout session tab
- Step 2 Scroll down and select

"Join Breakout Session"

Step 3 Choose the session for company and click "Join"

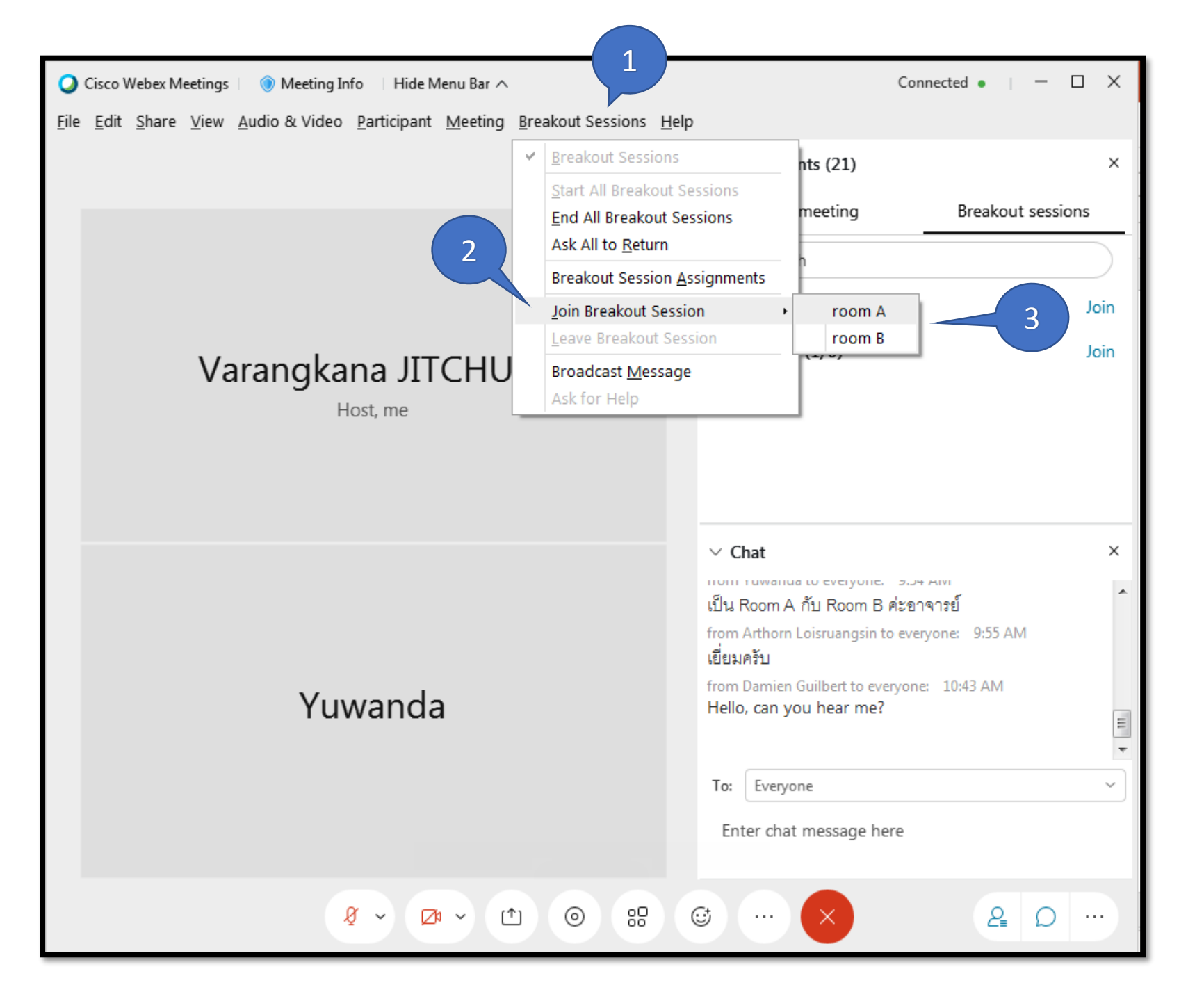

For PC

Option 2 Step 1 Click the participants icon

# Varangkana JITCHUM

Host, me

80

÷

...

0

(^)

🦉 Unmute 🗸

⊿ Start video 🗸

₽ D …

For PC

Option 2

## Step 2+3

Click the drop-down arrow, "Main meeting" and "Breakout session" will show

Step 4 Choose the session and click "Join"

#### 3 Participants (1) × 2 Main meeting Breakout sessions Q Search > room A (0/0) Join > room B (0/0) Join Varangkana JITC... Host, me V Chat × from Varangkana JITCHUM to everyone: 5:46 PM ห้องนี้เปิดตลอดค่ะ from Thana MAIHOM (privately): 5:47 PM ขอบคุณครับ To: Everyone Enter chat message here 00 ₽ D … 🖉 Unmute 🗸 $\odot$ 💋 Start video 🗸 (<u>^</u>) ¢ ...

For Mobile phone

Step 1 Click the participants icon<br/>(on the right-hand side)Step 2 Then click

"Show all breakout session"

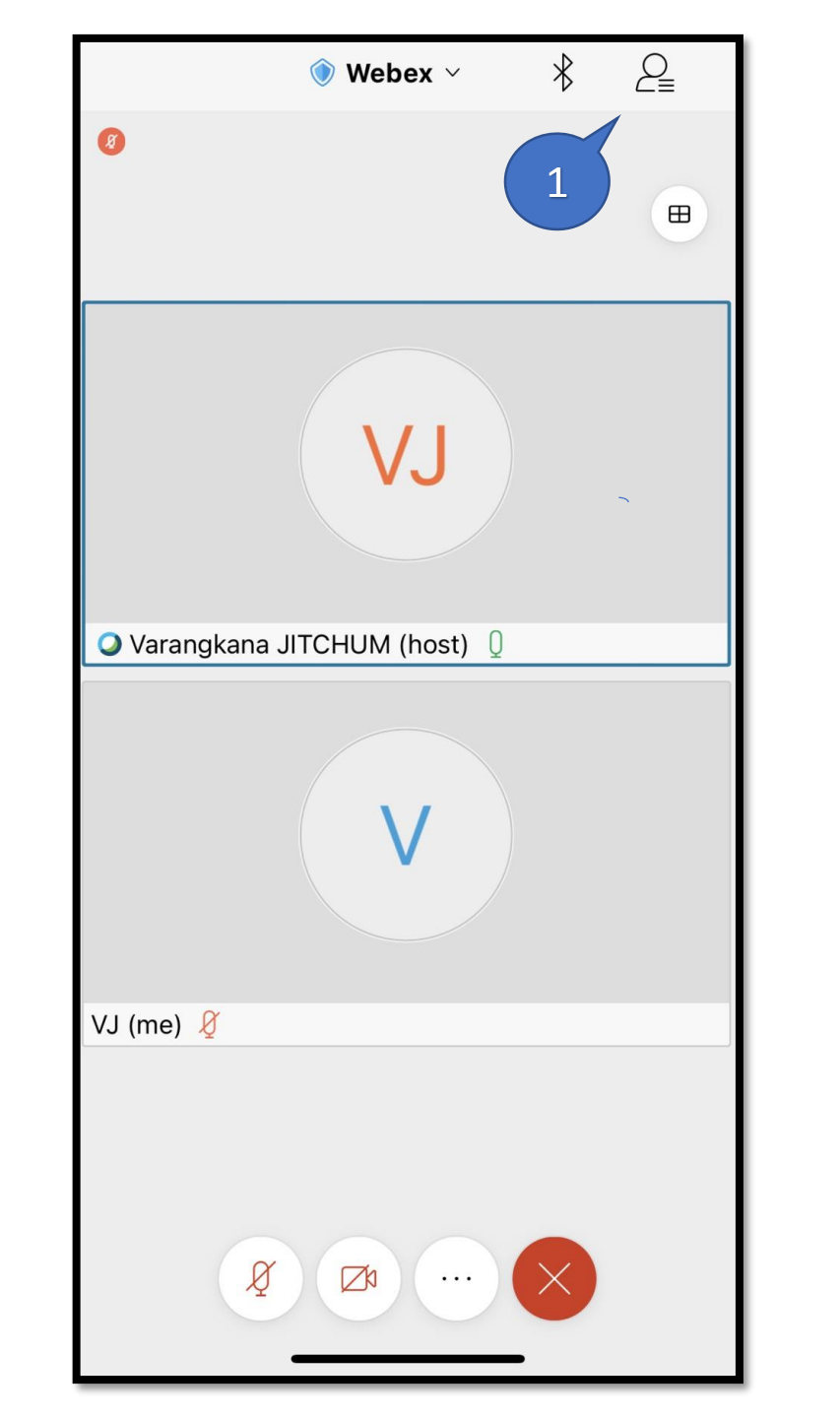

| < Participants (2)                                                                       |     |
|------------------------------------------------------------------------------------------|-----|
| Breakout sessions have started. You o<br>join any session.<br>Show all breakout sessions | can |
| Q Search                                                                                 | J≡  |
| VJ<br>Me                                                                                 | Ø   |
| Varangkana JITCHUM<br>Host                                                               | Q   |
|                                                                                          |     |
|                                                                                          |     |
|                                                                                          |     |
|                                                                                          |     |
|                                                                                          |     |
|                                                                                          |     |
| $\cap$                                                                                   |     |
| Chat                                                                                     |     |

For Mobile phone

Step 3 Choose the session and click "Join"

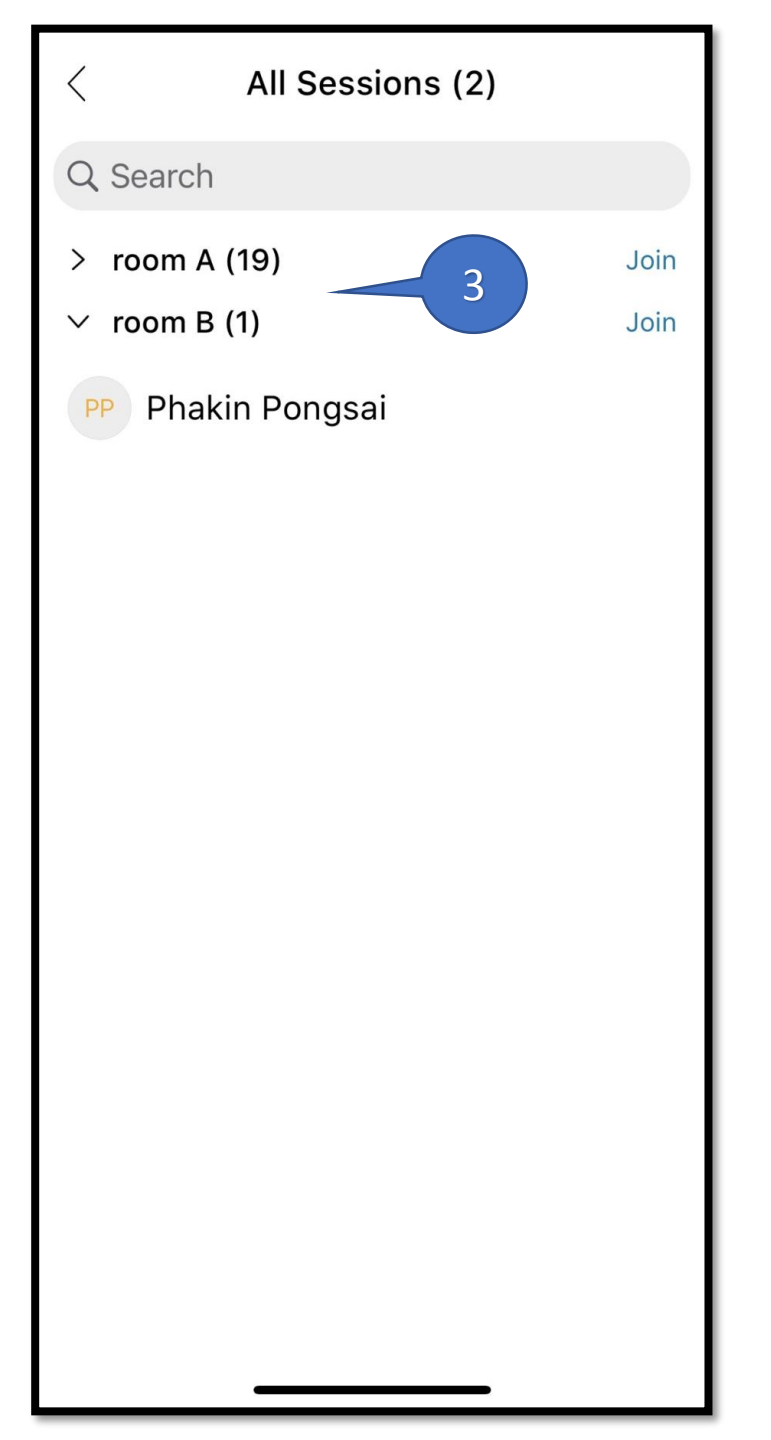

## How to leave the breakout session

## For any devices

- Step 1 Click the "red bottom" on the screen
- Step 2 Click "Leave Session" and the the participant will move back to the main meeting

\*If you click the "Leave Meeting", you will leave the Cisco Webex Meeting program.\*

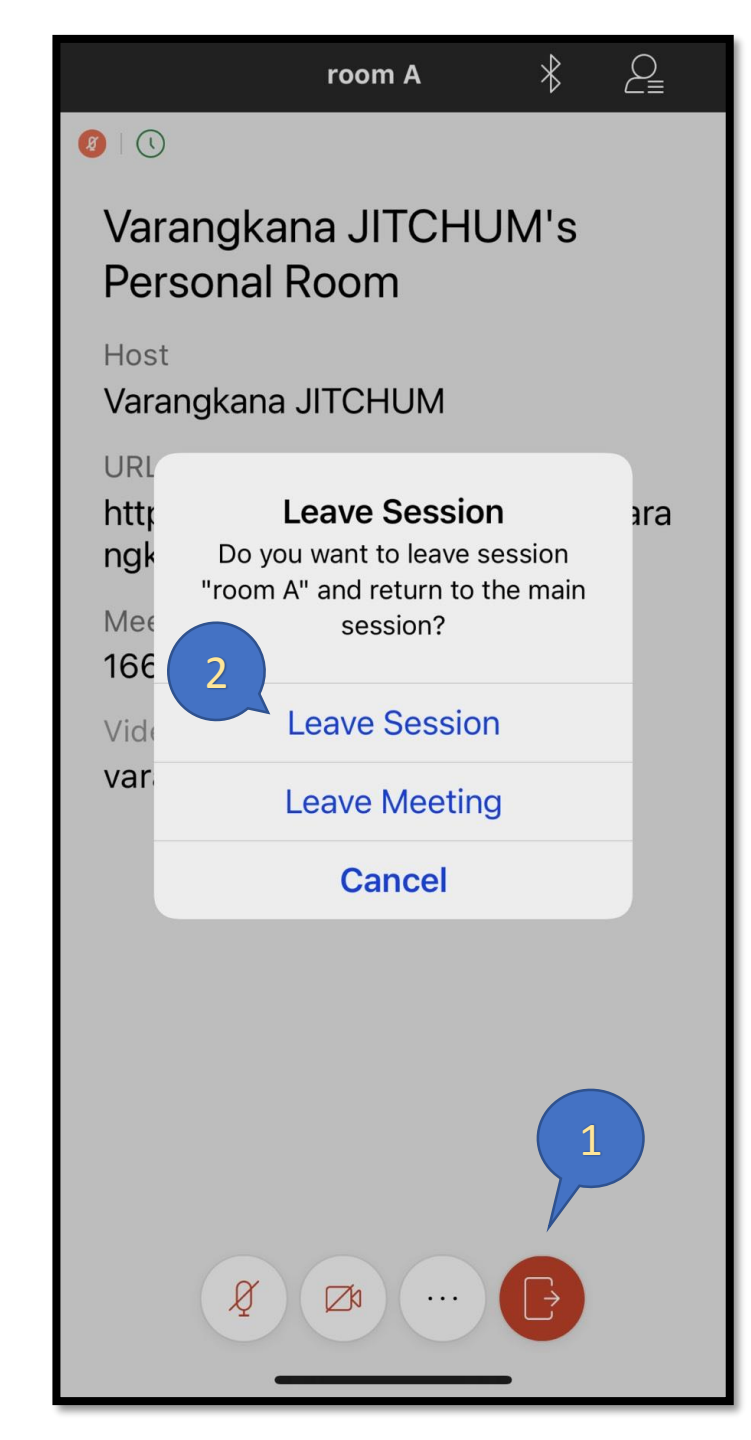